# Set Yourself up with Authenticator App

#### What's happening:

The City is implementing multi-factor authentication (MFA) to add an extra layer of security to our Office 365 accounts—email, Skype, OneDrive and, in time, VPN usage. Our solution relies on using Microsoft's Authenticator app on a smartphone.

#### The process—getting set up:

You'll download an app for your smartphone: Microsoft's Authenticator app. Once you have it installed, you'll use a computer to sync Office 365 with the Authenticator app, and then tweak Authenticator with your Office 365 account information. When done, all you'll need to do is press "Approve" on the Microsoft Authenticator app whenever prompted to authenticate. So to get started have your smartphone and a computer handy.

### Step 1:

On your phone:

• Download Microsoft's Authenticator app from the Google Play Store (Android) or from the Apple App Store (iPhone).

Please don't do anything with it yet.

### Step 2:

On any internet-connected computer:

Open a browser and go to this URL: <u>https://aka.ms/mfasetup</u>

Enter your email address and your City password. You should now see this window:

| Minteapolis                                 |                              |
|---------------------------------------------|------------------------------|
| [your email address                         | @minneapolismn.gov           |
| More inform                                 | ation required               |
| Your organization ne<br>your account secure | eds more information to keep |
| Use a different accou                       | int                          |
| Learn more                                  |                              |
|                                             | Next                         |

Click on the blue <u>Next</u>. You should now see this page:

| dditional security ve                          | rification                                                       |      |
|------------------------------------------------|------------------------------------------------------------------|------|
| duitional security ve                          | meation                                                          |      |
| cure your account by adding phone verification | to your password. View video to know how to secure your account  |      |
| ten 1. Heurshauld we contact voor              | 2                                                                |      |
| tep 1: How should we contact you               | If                                                               |      |
| Authentication phone                           | Select your method of authentication, phone or authenticator app |      |
| United States (+1)                             |                                                                  |      |
| Method                                         | ▲                                                                |      |
| Send me a code by text message                 | Enter your 10-digit phone number in this field                   |      |
|                                                |                                                                  |      |
|                                                |                                                                  | Next |

In some cases, Microsoft will know your phone number; in others, the form will be blank. In any case, make sure that under "**Step 1—How should we contact you?**" and to the right of "Authentication phone," United States is selected, followed by the number of the smartphone you'll use to authenticate. NOTE that it doesn't matter if it's a City phone or a personal phone; what matters is that it's a device you'll have with you whenever you need to authenticate.

Once you've entered your phone number, press the blue **NEXT** button. By default, Microsoft will now call your phone to verify; you'll be instructed to press #. Do so. The other possibility is that Microsoft will text you a message that provides the verification code, as in the image on the <u>left</u> below; meanwhile, your computer will display the text on the <u>right</u> below:

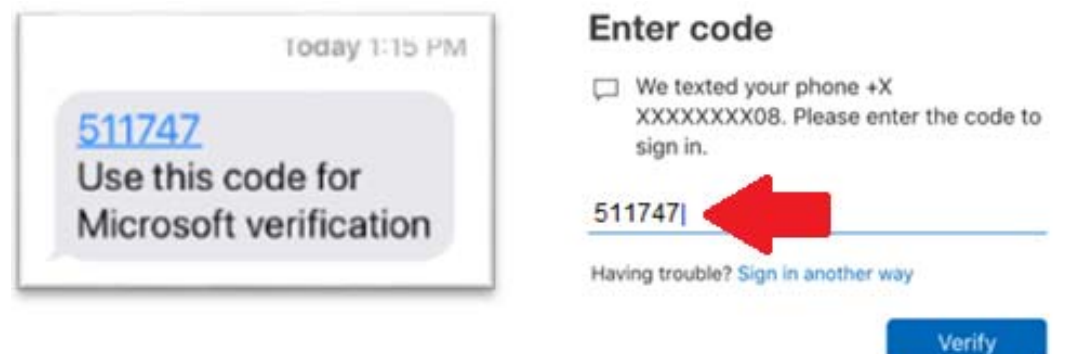

Simply type that code into the online interface and then press **VERIFY** to complete the setup. NOTE that this process of syncing can take a minute or more, so please be patient. And if it fails, simply try again. Whether by phone call or text, your phone's number is now associated with your Office365 account.

## Step 3:

The browser on your computer will likely change to this page:

| Minneapolis                                            |                                                                   | CITY OF MINNEAPOLIS                                                                                                    |
|--------------------------------------------------------|-------------------------------------------------------------------|----------------------------------------------------------------------------------------------------|
| Profile<br>Hagedorn, Roge<br>INFORMATION<br>TECHNOLOGY | f Email: Roger.Hagedorn@Minneapolismn.g<br>OV<br>Alternate email: | Manage account<br>Change password<br>Set up self service password reset<br>Additional security verification<br>Review terms of use<br>Sign out everywhere |

Press the "Additional security verification" to return to the previous page.

Now, for safety's sake, add a second phone number—another cell or a LAN line, your home phone or even an office phone; we want to include a fallback number in case the authentication phone is unavailable (lost, stolen, needing a charge, etc.). NOTE that the secondary number needs to be on the "Alternate authentication phone" line and NOT on the "Office phone" line, even if it's an office phone number. See the image below for an example:

| Additional securi                                                                                | ty verification                              |          |                                                                                              |
|--------------------------------------------------------------------------------------------------|----------------------------------------------|----------|----------------------------------------------------------------------------------------------|
| When you sign in with your password,<br>View video to know how to secure you                     | you are also required to respon<br>r account | d from a | registered device. This makes it harder for a hacker to sign in with just a stolen password. |
| what's your preferred optio                                                                      | n?                                           |          |                                                                                              |
| We'll use this verification option by de                                                         | fault.                                       |          |                                                                                              |
| Notify me through app                                                                            |                                              |          |                                                                                              |
| how would you like to response<br>Set up one or more of these options. I<br>Authentication phone | und?<br>earn more<br>United States (+1)      | •        | 612 xxxxxxx                                                                                  |
| Office phone                                                                                     |                                              | Υ.       | Estanting                                                                                    |
| Alternate authentication phone                                                                   | United States (+1)                           | ٠        | 612000000                                                                                    |
| G Authenticator app or Token                                                                     | Set up Authenticator                         | арр      |                                                                                              |
| Authenticator app -                                                                              |                                              |          |                                                                                              |

Make sure to click on **SAVE** at the bottom of the page before going onto Step 4.

## Step 4:

Now you'll configure the Authenticator app. So return to your phone, and open the Authenticator app on your phone. First you'll be asked:

| Ready to             | add your            |
|----------------------|---------------------|
| first ac             | count?              |
|                      | ~                   |
| Do you hav           | e a backup?         |
| If you add an ac     | count, you will no  |
| longer be able to re | ecover from backup. |
|                      |                     |

Press **CONTINUE**. Then you'll be asked:

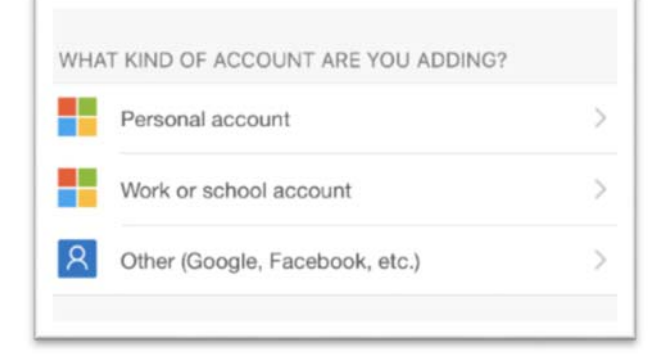

Select **Work or School account**. Then the app will ask if it can access your phone's camera, as seen here:

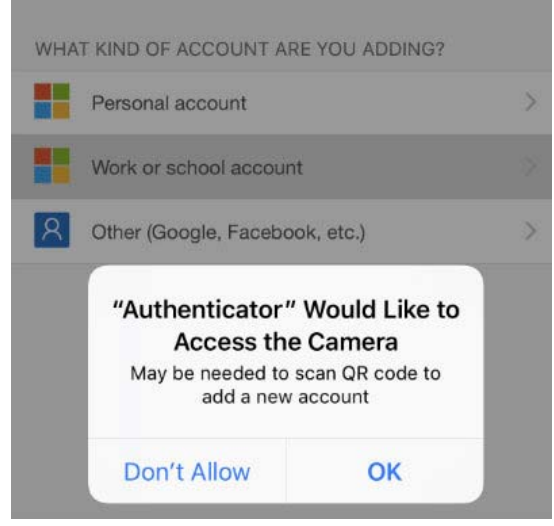

Be sure to select "**OK**." This will turn on your phone's camera. Leave it running like that and turn back to your computer.

Looking now at the same web page where you entered phone numbers, you'll see blue text further down the page that says "Set up Authenticator app," as seen here:

Minneapolis

| Additional | security | verification |
|------------|----------|--------------|
|------------|----------|--------------|

When you sign in with your password, you are also required to respond from a registered device. This makes it harder for a hacker to sign in with just a stolen password. View video to know how to secure your account

| Il use this verification opti-                                           | on by default.                                        |   |             |
|--------------------------------------------------------------------------|-------------------------------------------------------|---|-------------|
| lotify me through app                                                    | *                                                     |   |             |
|                                                                          |                                                       |   |             |
| wwould you like to                                                       | receond?                                              |   |             |
| w would you like to                                                      | prespond?                                             |   |             |
| w would you like to                                                      | p respond?                                            |   |             |
| w would you like to<br>up one or more of these o<br>Authentication phone | ptions. Learn more United States (+1)                 | • | 6128 жжжж   |
| w would you like to<br>up one or more of these o<br>Authentication phone | prespond?<br>ptions. Learn more<br>United States (+1) | ٠ | 6128 хохохх |

Click on it. It will now display a QR code, as seen here:

| Configure mobile app                                                              |      |      |
|-----------------------------------------------------------------------------------|------|------|
| Complete the following steps to configure your mobile app.                        |      |      |
| 1. Install the Microsoft authenticator app for Windows Phone, Android or iOS.     |      |      |
| 2. In the app, add an account and choose "Work or school account".                |      |      |
| 3. Scan the image below.                                                          |      |      |
|                                                                                   |      |      |
| If you are unable to scan the image, enter the following information in your app. |      |      |
| Code: 279 218 498<br>Url: https://cysJ2pfpod17.phonefactor.net/pod/17746632 6     |      |      |
| If the app displays a six-digit code, choose "Next".                              |      |      |
|                                                                                   |      | _    |
|                                                                                   | Next | cano |

Now point your phone's at the QR code on your computer screen. Once the camera captures the information it needs, the Authenticator app will start generating random numbers. Look back to your computer screen and click on the blue <u>NEXT</u> in the lower right corner of the "Configure mobile app" screen. NOTE: if you cannot see a blue <u>NEXT</u>, hold down the CONTROL key and click on the "–" key (either on the number pad or above just above the "P" key on your keyboard); this will change the screen resolution and allow you to see the blue <u>NEXT</u> button.

The app and Office 365 will now sync (it can take up to a minute or so). When successful, the app will ask if you "Approve" access:

| Approv<br>City of M | e sign-in?<br>/inneapolis |
|---------------------|---------------------------|
| roger.hagetest@     | minneapolismn.go          |
| Deny                | Approve                   |

Press "APPROVE" and your Authenticator app is now configured.

# Step 5

Still looking at the Authenticator app on your phone, you may notice an interesting little menu that's hard to spot in the upper right corner of Authenticator.

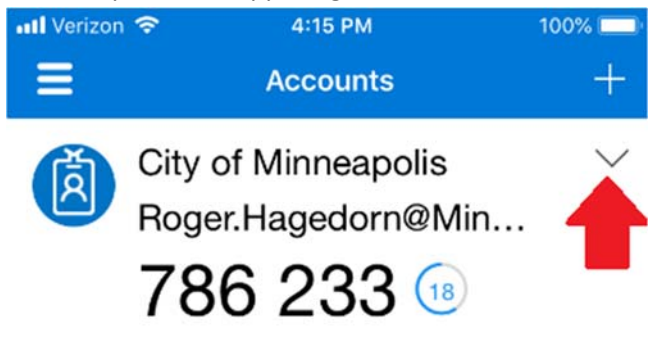

Click on it, and you'll see three options, shown below.

| 📶 Verizon 🗢  | 10:08 AM       | A 69% 🔲 |
|--------------|----------------|---------|
| ≡            | Accounts       |         |
| City of      | of Minneapolis |         |
| Copy code    |                |         |
| Hide code    |                |         |
| Enable phone | sign-in        |         |
|              |                |         |

Select "Enable phone sign-in" and you will then be prompted to enter your password into the Authenticator app. Enter your password. You'll now see this screen:

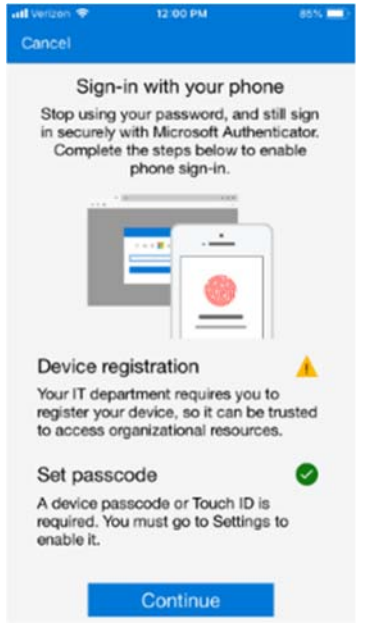

Press the blue **CONTINUE** and you'll see this screen:

| an venzon 🐨         | 12-01 PM           | 80% 💻           |
|---------------------|--------------------|-----------------|
| Cancel              |                    | Get Codes       |
| Minscapeli          | ł                  |                 |
| roger.hagedorn      | @minneapolismn     | .gov            |
| Help us k<br>secure | eep your d         | levice          |
| Register your d     | evice to continue. | More details    |
|                     | I                  | Register        |
|                     |                    |                 |
|                     |                    |                 |
|                     |                    |                 |
|                     |                    |                 |
|                     |                    |                 |
|                     |                    |                 |
| e2019 Microsoft     | Terms of use P     | nvacy & cookies |

Press "**REGISTER**" to continue. As you register your device the Authenticator app will ask you to approve this change. Press "**APPROVE**" on your phone and you're all set. From now on, whenever you're prompted for MFA, simply turn to the Authenticator app and press "**APPROVE**." You won't be prompted to enter a password on your phone until it expires (every 90 days), in which case you'll be asked to provide your password. Do so again and you won't be prompted for it for another 90 days. You can verify that you're set up correctly by looking to the right of "City of Minneapolis" for what appears to be a little magnifying glass on a piece of paper; if you see it, you've completed the setup.

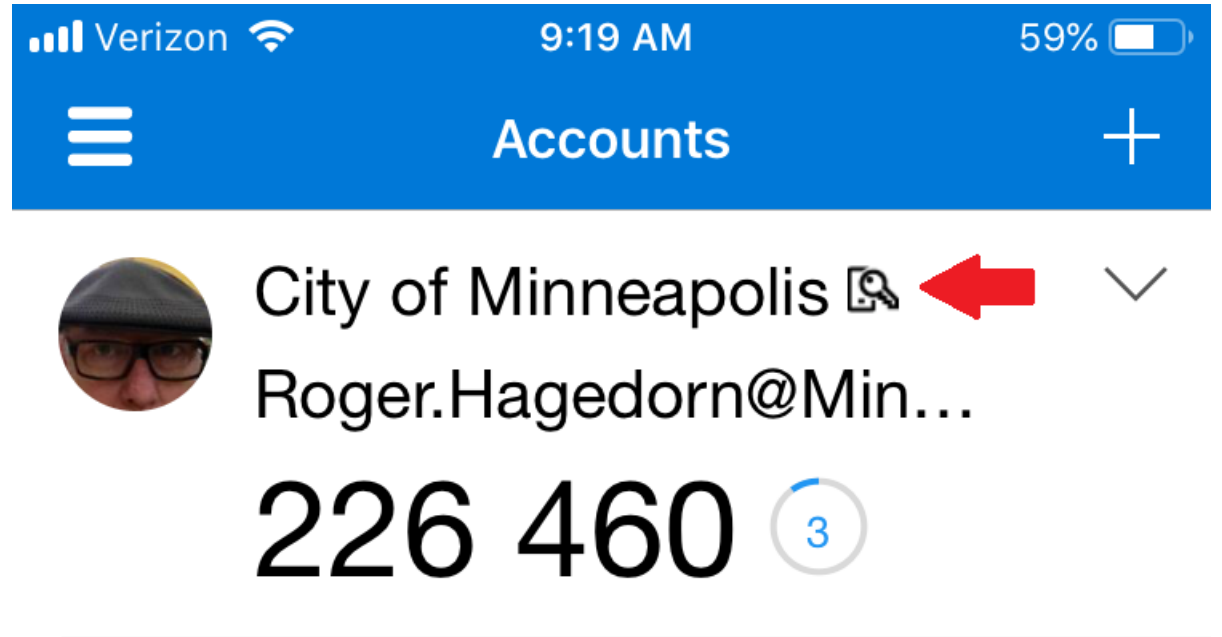

NOTE: If at any point you encounter issues getting Authenticator to work properly, feel free to open a ticket in CityLife and we'll help you resolve it.